## **3- HPDM - Masteriser un TC**

Portail HPDM : <u>https://hpw1win0001.gdc.geodis.org:8443/hpdm/</u>

Se connecter au portail avec ses identifiants gdc\adm.xxxx

## Avec une clé USB

Il y a deux modèles de PC, sur le serveur vous trouverez 2 ISO et 2 Kiosques, nommés selon le modèle du poste.

| Screenshot                                                                                                    | Procédure                                                                                                    |
|----------------------------------------------------------------------------------------------------|----------------------------------------------------------------------------------------------------|
| \\hpw1win0001.gdc.geodis.org\HPDM\WEM-FR\Images                                                                                                    | Vous trouverez les deux ISO sur ce chemin (Je<br>conseille de monter le lecteur en local en se log<br>avec compte gdc\adm.xxxx)<br>\\ <u>hpw1win0001.gdc.geodis.org</u> \HPDM\WEM-<br>FR\Images<br>Se référer à <u>1- HPDM - Création de la clé USB</u><br><u>de master HP</u> pour la création de clé USB<br>bootable.                                                                                                    |
| Administrator HP Thin Client Imaging Tool<br>Detected the following IBR file(s) on the drive:<br>[0] WEN-FR-T640-v1.ibr<br>Selected image [0]<br>Deploying image file "R:\WEM-FR-T640-v1.ibr"<br> | <ul> <li>Il faut booter sur la clé :</li> <li>Sur le T640, touche F9 si le PC ne boot pas seul sur la clé</li> <li>Sur le MT46 touche F9 si le PC ne boot pas seul sur la clé</li> <li>Si vous avez réussi à boot sur la clé USB, Vous aurez une invite de commande qui vous demandra si vous voulez lancer le processus de masterisation (Y/N), appuyez sur Y pour les deux messages.</li> <li>Vous verrez la progression en %</li> </ul> |

| HP Device Manager 5.0.8                                                                                                    | Une fois masterisé,<br>Si le PC n'est pas remonté dans la console                                                                                                    |
|----------------------------------------------------------------------------------------------------|----------------------------------------------------------------------------------------------------|
| HPDM Server address: 10.65.133.238                                                                                                    | après la masterisation, il faut scanner l'ip ou la<br>plage ip : dans l'onglet "Manage Devices" ><br>Cliquer sur discover devices et choisissez la                                                                                                    |
| Username: gdc\adm.hbegue                                                                                                    | méthode de scan que vous préférez (scan d'une<br>range ou d'une liste d'ip par exemple)                                                                                                    |
| Password:                                                                                                    | Si le PC est bien remonté après masterisation on peut passer à l'étape suivante.                                                                                                    |
| OK Cancel                                                                                                    | tout se passe dans la console HPDM Web<br>Console :<br>https://hpw1win0001.gdc.geodis.org:8443/hpdm/                                                                                                    |
|                                                                                                    | On se connecte avec le compte gdc\adm.xxxxx                                                                                                    |
| Check Connection Status  Delete  Send Task  Update Agent  Remote Control Device  Rename  Power Management  Get Device Asset Information | Renommer dans la console le poste que vous<br>venez de masterisé avec cette règle de nommage<br>:<br><u>1 - TD+TAG GEODIS</u> = Thin Desktop<br>OU<br><u>2 - TL+TAG GEODIS</u> = Thin Laptop<br>Pour faire le renommage >Dans la console<br>HPDM > Clic droit sur le poste > Rename ><br>Saisir le nom souhaité.<br>L'ordinateur va recevoir un pop-up et va<br>redémarrer deux fois pour pendre son nouveau<br>nom, une fois fait, vous devriez voir le nouveau<br>nom s'afficher dans la console ainsi que sur le |
| P <u>r</u> operties                                                                                                    |                                                                                                    |
| 00000370 _Apply Settings 1(100%) 1                                                                                                    | Attendre que la tache de renommage , dans<br>l'onglet "Tasks and Reports" soit passé en vert.                                                                                                    |

| Chec <u>k</u> Connection Status      | >                              |                                                                                    |
|--------------------------------------|--------------------------------|------------------------------------------------------------------------------------|
| <u>D</u> elete                       |                                |                                                                                    |
| Send Task                            |                                |                                                                                    |
| Update A Select which task           | ks to send t                   | Il faut ensuite pousser le Kiosque sur le poste,<br>toujours via la console HPDM : |
| Remote Control Device                | >                              |                                                                                    |
| Rename                               |                                | <ul><li>Clic droit sur le poste.</li><li>Sélectionner Send Task.</li></ul>         |
| Power Management                     | >                              |                                                                                    |
| Get De <u>v</u> ice Asset Informatio | n                              |                                                                                    |
| P <u>r</u> operties                  |                                |                                                                                    |
|                                      |                                |                                                                                    |
|                                      |                                | • En haut dans " <i>Choose Templates by</i> " sélectionner <b>Folder.</b>          |
| (h) Templete Charger                 |                                | • Aller dans le dossier WEM FR.                                                    |
| vy rempiate chooser                  |                                | Sélectionner le Template     WEM ER T640_REO After Master                          |
| Choose a Templates by: Folder        | × _                            | (si c'est un T640)                                                                 |
| Folder:                              | Tomplator                      | sinon utiliser WEM_FR_MT46-                                                        |
| All templates (43)                   | Get Asset Information          | REQ_After_Master (si c'est un MT46)                                                |
| Private folders                      | _Reboot Device                 |                                                                                    |
| & Shared folders                     | WEM_FR_T640_v1_Kiosque         |                                                                                    |
|                                      | _Send Message                  | • Cliquer sur <b>NEXT</b> , Puis sur <b>OK</b> .                                   |
| •••••• WEM ES (4)                    | _Write Filter Settings         | • La tâche est lancée, un pop-up va                                                |
|                                      | WEM_FR_MT46_v1_Kiosque         | s'afficher sur le poste et deux                                                    |
|                                      | NEW_J K_FORD-NEU_ARTEL_PIBSTER | automatiquement.                                                                   |
|                                      |                                |                                                                                    |
|                                      |                                |                                                                                    |

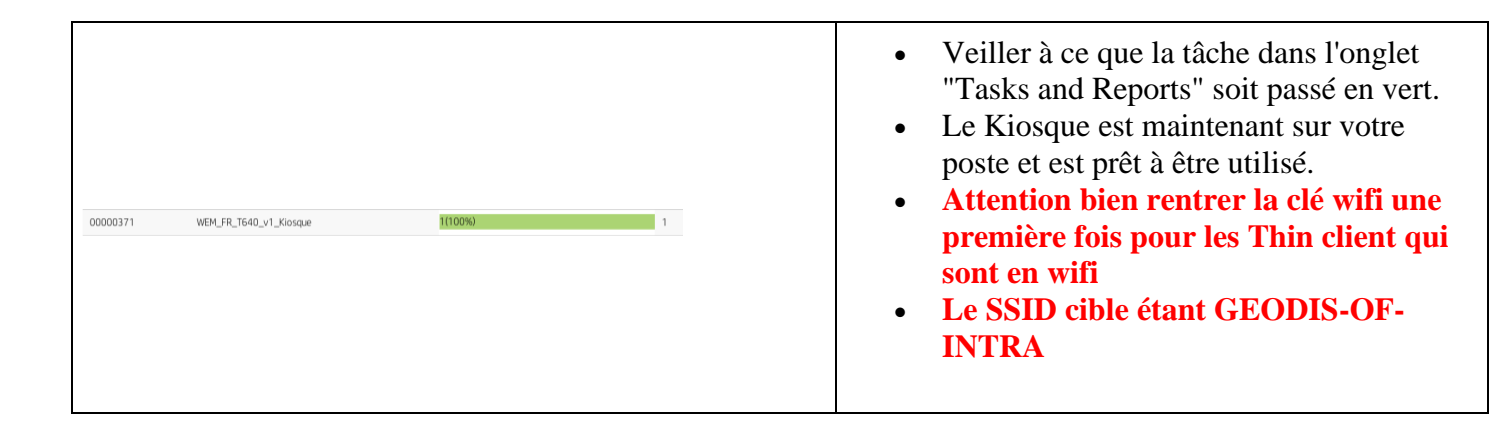

## A partir du portail HPDM

| Screenshot | Procédure                                                                                             |
|------------|----------------------------------------------------------------------------------------------------|
|            | PC obligatoire en<br>ETHERNET                                                                         |
|            | verifier que pc remonte<br>si remonte pas =<br>discover devices                                       |
|            | Renommer dans la<br>console<br>TD+(TAG GEODIS) =<br>Thin Desktop<br>TL+(TAG GEODIS) =<br>Think Laptop |